## GOOGLE CHROME EXTENSIONS PAGE MARKER

How to write on a student's Google document for correction

Custom chrome extension

- 1. Go to google chrome web browser
- 2. Under search type in page marker extension
- 3. Click on page marker –
- 4. Google Chrome July 7, 2019
- 5. Click ADD TO CHROME blue button far right
- 6. Website will ask Add "Page Marker"? a. Click Add extension
- 7. Top of right side of webpage you will see a red pen
- 8. When you open up a document and wish to write on it click on the red pen and choose the color.
- 9. You may chance color size and erase the pen and close the pen